# Arizona Talking Book Library BARD Submittal Process

Maria Pina, Brian Blackwell & Mary Alyce Grube 1-30-2018

# Contents

| Introduction             | . 1 |
|--------------------------|-----|
| Compress the Files       | . 1 |
| Upload into BARD         | . 2 |
| Verify Upload is Correct | . 3 |

#### Introduction

After the Post Production process is complete, the Studio Manager may upload the project into Braille and Audio Reading Download (BARD).

- 1. The Studio Manager sends an email to the Technical Services Librarian telling them the book is complete and is ready to be submitted to BARD.
- 2. The Technical Services Librarian submits a completion form to National Library Service (NLS).
- 3. The Studio Manager will receive a notification from the Technical Services Librarian when the project can be loaded into the BARD system.

#### **Compress the Files**

4. Open the project folder in [share drive path].

| nganta +                                           | n - Itelain in Itery +                  | · Bats Have beller | _               |                  |
|----------------------------------------------------|-----------------------------------------|--------------------|-----------------|------------------|
| Parcellas                                          | Tiete                                   | Data modified      | Type            | Open this folder |
| Deritop                                            | L new                                   | 2040206348794      | The Political   |                  |
| Download                                           | Seath Farwhy History Filan              | 204 (204 ) 44 PM   | The balance     |                  |
| State Page 1                                       | <ul> <li>anistidaesiiykutooy</li> </ul> | 100/2014/00/16     | Alter Balline   |                  |
|                                                    | a send                                  | 204 (BMC 848 PM    | Eller Folder    |                  |
| Chrantel<br>Documents<br>Music<br>Potumo<br>Univec | 🕲 Sezak Fanniş History                  | 200/2002/2011/04   | Househard Serie |                  |

5. Select all of the files in the protected project folder (Ctrl-A). Right click and select Send to / compressed (zipped) folder.

Hint: When selecting the files, make sure your cursor is hovering over one of the files with a name the same as or similar to the name you want for the compressed folder.

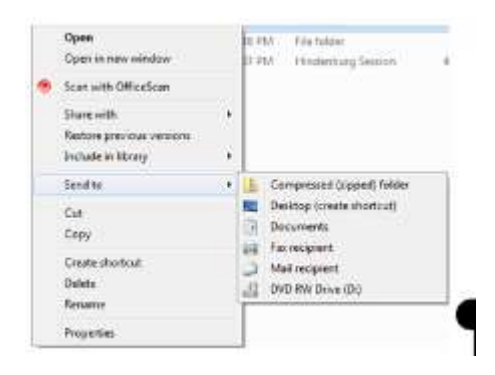

6. This creates a new zipped folder within the protected project folder. Rename the zipped folder as "DBC#####.pdtb.zip" and move it to the same level as the protected folder.

|                                        | HARD DAME.                                                                                                    | Derivery and the second second s |                                                          | c.h.h     |
|----------------------------------------|----------------------------------------------------------------------------------------------------|----------------------------------------------------------------------------------------------------|----------------------------------------------------------|-----------|
| ingantes * 🚔 Ope                       | e - Sheekolft - Dure Re                                                                                        | er Tulder                                                                                                    |                                                          |           |
| Favorites                              | Naim                                                                                                    | Data resulting                                                                                                    | Type                                                     | 500       |
| Cecitop<br>Devertoads<br>Recent Places | <ul> <li>Terre</li> <li>Servite Parendy History Film</li> <li>smith/furnityhistory</li> <li>transit</li> </ul> | 2/24/2016 3:44 (PM<br>2/24/2016 3:48 (PM<br>2/24/2016 4:40 (PM<br>2/24/2016 3:40 (PM                                                                                                    | File Falder<br>File Falder<br>File Falder<br>File Falder |           |
| Libories                               | 00C30000patts                                                                                                  | 2/24/2010 4:00 754                                                                                                    | Composited Upp-                                          | 25.179.10 |
| E Occuments                            | OD Smith Family History                                                                                        | 2014 CRITERIA STATE                                                                                                    | Historburg Scott                                         | 40.48     |

### **Upload into BARD**

 Load the zipped folder onto BARD by logging into <u>https://web.nlsbph.org/local</u>. See Library Director if you do not have administrative access to BARD.

- 2. Click on (1) AZ1A under File Name and wait for the list of books to open.
- 3. Click on (2) Choose File and select the "DBC#####.pdtb.zip" file you want to submit.
- 4. In the (3) description field, enter the name of the book and DBC#.
- 5. Click on (4) Upload.

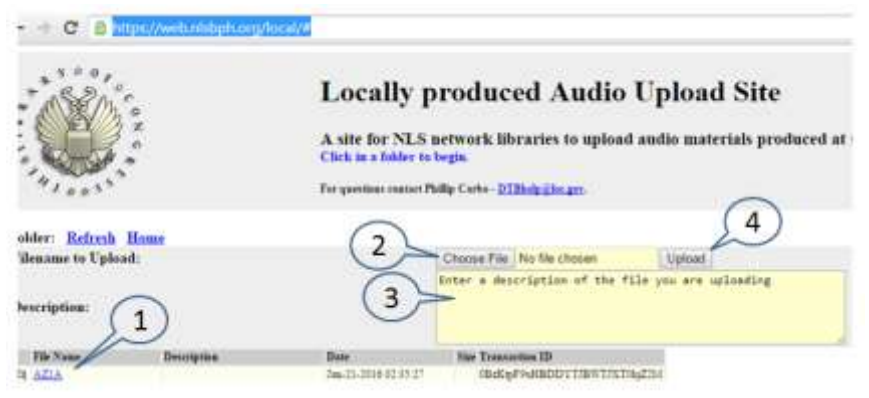

## Verify Upload is Correct

 A message from NLS that the files were uploaded should arrive in Gmail. Login in to www.gmail.com to verify the file is uploaded. See the Studio Manager or AZTBL IT Support if you do not know the email address or password for the account.

| 4. 4 W M 1044                   |    | alburdae en an an an an an an an an an an an an an |                                                                                                    |
|---------------------------------|----|----------------------------------------------------|----------------------------------------------------------------------------------------------------|
| Google                          |    |                                                    | A                                                                                                    |
| Gmat -                          |    | - 0 Hos-                                           | Chick Sum to available deadkings and Frankings for Grant. Langer rooms High-                                                                                                    |
| colemte<br>Inten (1)<br>Starred |    | Princip                                            | 24 Section Section Sec |
|                                 |    | 🖂 🗁 🗇 Grager                                       | New sign in from Oxine on Windows. New open http://document/Withow it Arizon, Yeir Google Associat articular grant con security                                                                                                    |
| trappedum                       |    | 🗇 📰 📰 Katanai Liksay Sanisa                        | Natification from GTB Land. Guerrany of your mont Transfer transaction blocking, SBP a Then Library, SBP. The in the only you first your resolve our complete librarie, 2016 of annual-                                                                                                    |
| Deaths (2)                      |    | Committee National Labory Sameter.                 | New National New OTE Lands', Services of your recent Transfer transaction Meeting 2014 e Does (Johnsy 2017) to a transition processing of processing of your recently service and processing of processing of procesing of procesing of processing of processing of processing of pro      |
| e Gole                          |    | COLOR ST. National Library Devices."               | Netforter free DTB Local. Sciences of one near Transfer Instance Minning 200 m - Dow Science (MAT. You is in well you find you have been been seen provided Minning 200 of January                                                                                                    |
| Marg -                          |    | Common Patrice Largery Bales (2)                   | Noticator from 2018 Local - Barrenay of your second Toroche Instruction Manday 2016 a Torac Litrary Toeff. The last codely you that your transfer was completed Window, 2011 of January                                                                                                    |
| Adzona -                        | Q. | Control Material Library Darston                   | Restlation from DTB Load - Survey of your movel Transfer Interaction Manday, 2014 True Linnay Staff. This is it withly you first your manifer was completed Minetin, 2014 of January,                                                                                                    |

- 2. If the email does not arrive within 24 to 72 hours, upload the project again. There is no negative consequence to uploading the project multiple times.
- Once the email arrives, log into https://nlsbard.loc.gov/nlsbardprod/login/admin\_affiliates\_materials%252Fsearch /NLS. See the Studio Manager or AZTBL IT Support if you don't know the username and password.
- 4. Once logged in, set "Browse Network Produced Materials Status to "Awaiting Approval". Scroll down to find the book you want to verify and click on Verify [book name].

Note: If you cannot find the book, use the contact information in the email from NLS to get help.

| + CASING A stress second as produced as a second second se | national Association (https://www.interference.com/association/                                                     | ×e)                                       |
|----------------------------------------------------------------------------------------------------|----------------------------------------------------------------------------------------------------|-------------------------------------------|
| Product of an and the second of the second of the second o |                                                                                                    |                                           |
| BARD                                                                                                    |                                                                                                    |                                           |
| Network-Produced Materials                                                                                                    |                                                                                                    |                                           |
| Benwae Network Produced Materials Prefix: Al *<br>Unis looks filter by pubs (DBC, DBV, DRC).                                                                                                    |                                                                                                    |                                           |
| Browse Networ - Produced Materials Status: All                                                                                                    |                                                                                                    |                                           |
| Browse Network-Produced Materials Book ID:<br>List book film: by book 3D                                                                                                    |                                                                                                    |                                           |
| Ge                                                                                                    |                                                                                                    |                                           |
|                                                                                                    | Elsephywng Rummi I thwrosyfe 30 of 30                                                                               |                                           |
|                                                                                                    | find hope treation flags [Page 1 * 60] most hope Last hope                                                          |                                           |
|                                                                                                    | Start swee                                                                                                    |                                           |
| Results                                                                                                    |                                                                                                    |                                           |
| Lowell, Susan                                                                                                    |                                                                                                    |                                           |
| The tortoise and the jackrabbit BRCoores Status approved                                                                                                    |                                                                                                    |                                           |
| Lowell, Souan, 5 volume.<br>A production of Arlgorie State Bradle and Taking Book Library.                                                                                                    |                                                                                                    |                                           |
| Animals and Wildlife                                                                                                    |                                                                                                    |                                           |
| Investment of the second second                                                                                                    | also their appearance, should by machineser, sattlematin, and even the positions and coyots. After all in solit and | ran, Tuitsise pets two just desserts. Poi |

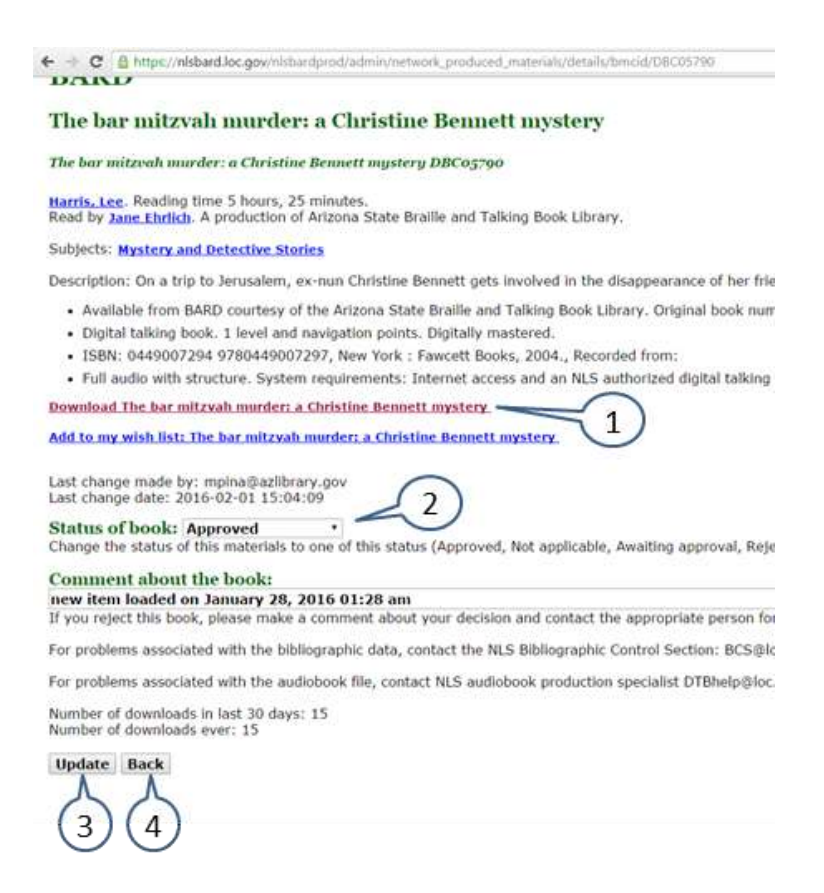

- 5. (1) Download the file and unzip the download by right clicking and selecting Extract All.
- 6. Copy the extracted file onto a cartridge and verify it plays correctly in a digital player.
- 7. (2) If the file plays correctly, return to the BARD screen and change the status of the book from Awaiting Approval to Approved.
- 8. (3) Click Update at the bottom of the screen to confirm the change.
- 9. (4) Verify that the status has changed to approved by clicking on back and scrolling down to the book.
- 10. Go to the BARD https://nlsbard.loc.gov/nlsbardprod/login/mainpage/NLS and check to see that the book is available to patrons.